# **Missing Grade Report**

- 1. Log in to RenWeb 1
- 2. Select Report Manager

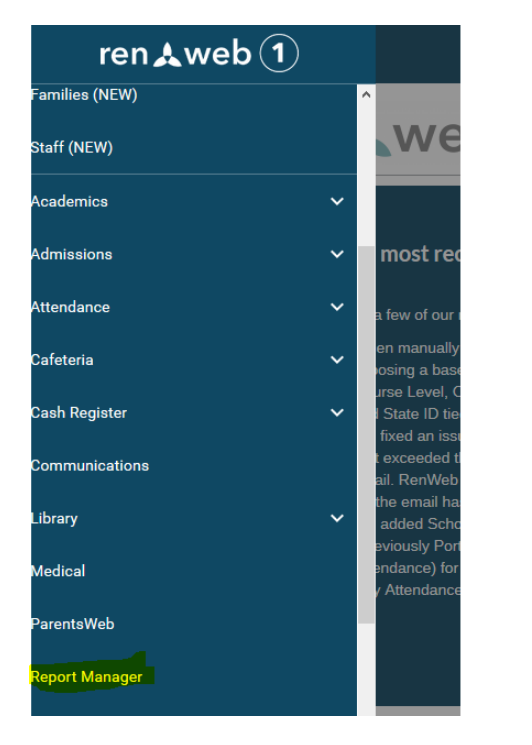

3. Select Gradebook and Incomplete/Missing Assignments-Student or Incomplete and Missing Assignments- Class

| Category                                                                                           | Reports                                                                                                    |
|----------------------------------------------------------------------------------------------------|----------------------------------------------------------------------------------------------------|
| Favorites ★<br>2017 Power Conference<br>Academics<br>Accounting<br>Activity Logs<br>Administration | Assignment Details / Error Check<br>Birthday Report (All)<br>Birthday Report (Staff)<br>Carvas - Authorize Integration<br>Class Grade Book Summary Report<br>Class Grade Book Summary Report (Alias Names)<br>Class Lesson Plan/Homework - Day<br>Class Lesson Plan/Homework - Week<br>Class Roster |
| Admissions                                                                                         | Class Roster Data Entry (Configurable)                                                                                                    |
| Attendance                                                                                         | Email - Staff Messages                                                                                                    |
| Child Care                                                                                         | Grade Book Hardcopy                                                                                                    |
| Class                                                                                              | Grade Book Hardcopy (Alias)                                                                                                    |
| Course                                                                                             | Grade Book Progress Report - Class<br>Grade Book Progress Report - Class: Standards Based                                                                                                    |
| Create A Report                                                                                    | Grade Book Progress Report - Student                                                                                                    |
| Custom                                                                                             | Incomplete/Missing Assignments - Class                                                                                                    |
| Directory                                                                                          | Incomplete/Missing Assignments - Student                                                                                                    |
| Grade Book                                                                                         | Lesson Plan/ Homework (Class)                                                                                                    |
| Library                                                                                            | Lesson Plan/ Homework (Faculty) - Week                                                                                                    |
| Lunch                                                                                              | Max Points U Report<br>Student Test Schedule                                                                                                    |
| Medical                                                                                            |                                                                                                    |
| Products & Services                                                                                | Add to Favorites                                                                                                    |
| Schedules                                                                                          |                                                                                                    |
| Student                                                                                            |                                                                                                    |
| Training & Documentation                                                                           |                                                                                                    |
| Transportation                                                                                     |                                                                                                    |

#### 4. Select Term and Arrow over students

| Year           | Filter        | Selection List |         | Selected List |        |
|----------------|---------------|----------------|---------|---------------|--------|
| 2017-2018 ~    | District Wide |                | n 🗠 .   |               | · ^ ·  |
| Term           | Next Year     |                |         |               |        |
| Q1 ~           | -ALL-         | ^              |         |               |        |
|                | Dual-Enrolled |                |         |               |        |
| Status         | Enrolled      |                |         |               |        |
| Homeroom       | Graduate      |                |         |               |        |
|                | Inactive      | ~              |         |               |        |
|                |               |                | >>      | <b>,</b>      |        |
|                | Grade: 01     | ^              |         |               |        |
|                | Grade: 02     |                |         |               |        |
|                | Grade: 03     |                |         |               |        |
|                | Grade: 04     |                |         |               |        |
|                | Grade: 05     | ~              |         |               |        |
|                |               |                | <<      |               |        |
|                |               |                |         |               |        |
|                |               |                |         |               |        |
|                |               |                |         |               |        |
|                |               |                |         |               |        |
|                |               |                | $\sim$  |               | $\sim$ |
|                |               | Records: 7     |         | Records: 7    |        |
| dvanced Filter |               |                |         |               |        |
|                | Drink         |                | D-i-t S |               |        |

5. Print

#### 6. Select Include Zeros. The report will not print if that is unselected.

- Page Break
- Include Absent Assignments
- Include Dropped Assignments
- Include Excused Assignments
- Include Incomplete Assignments
- Include Missing Assignments
- Include Pending Assignments
- Include Zeros
- 7. Print. Report should pull up.

## Questions

### **Contact Fawn Fahrer**

## 503.850.3551

Fawn.fahrer@oc.npuc.org